# Guía de instalación de Unity

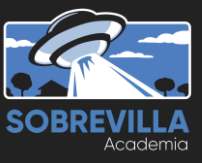

#### El Software requerido para el curso es:

#### - Unity Hub

- La ultima version de Unity

- Visual Studio Community 2019

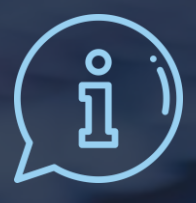

Los programas pueden descargarse desde sus sitios oficiales. La instalación puede durar entre 30 minutos y dos horas, dependiendo de la velocidad de tu equipo y de tu conexión a Internet. En cualquier punto de la instalación, si el sistema solicita permiso para la continuar, acepta.

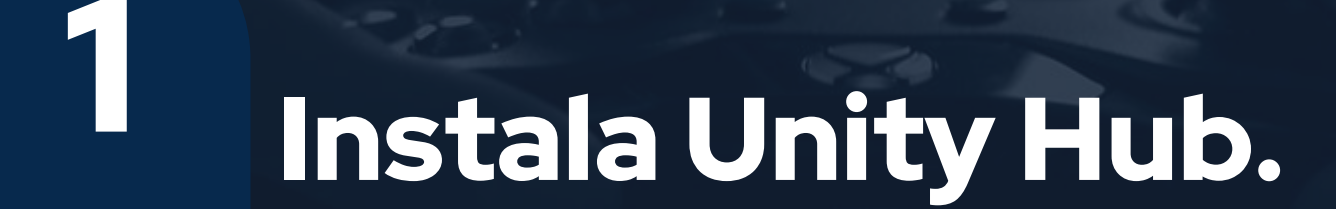

#### Instala Unity Hub

## Entra a la siguiente dirección:

#### https://unity3d.com/es/ get-unity/download

Haz clic en el botón **"Descarga Unity Hub".**  Comunity Productos Solutions Made with Unity Conocer Comunidad

Productos Milcuenta Revendedor Educación Premium Support Precios

#### Descargar Unity

¡Bienvenido! Está aqui porque desea descargar Unity, la plataforma de desarrollo más popular del mundo para crear juegos multiplataforma y experiencias interactivas 2D y 3D.

Antes de descargar, elija la versión de Unity que sea adecuada para usted.

u Unity + descargar Descarga Unity

#### Instala Unity Hub

Ejecuta el **instalador** una vez que se haya descargado y sigue los pasos del asistente de instalación. Al finalizar la instalación se abrirá automáticamente Unity Hub. Si Unity Hub no se abrió, puedes hacerlo manualmente desde el acceso directo creado por el instalador.

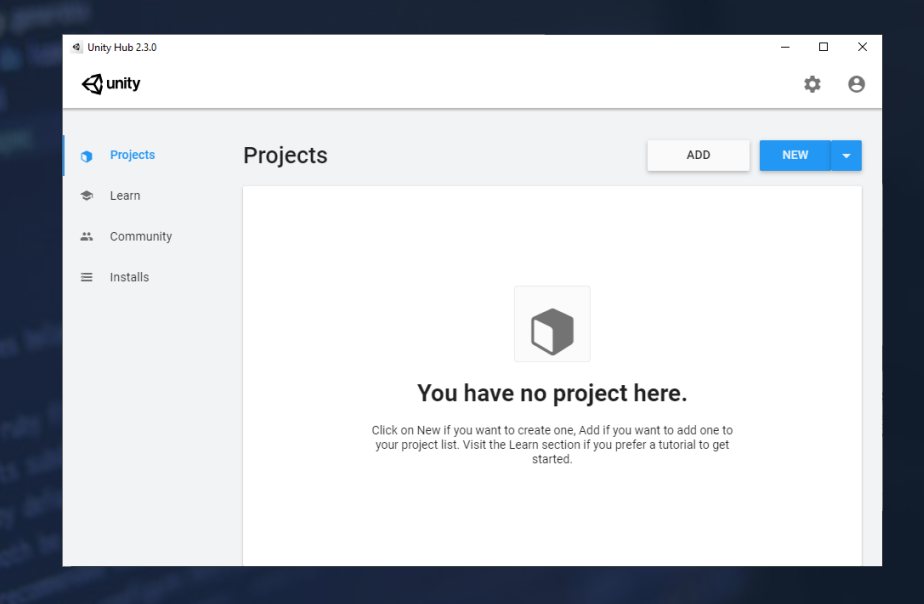

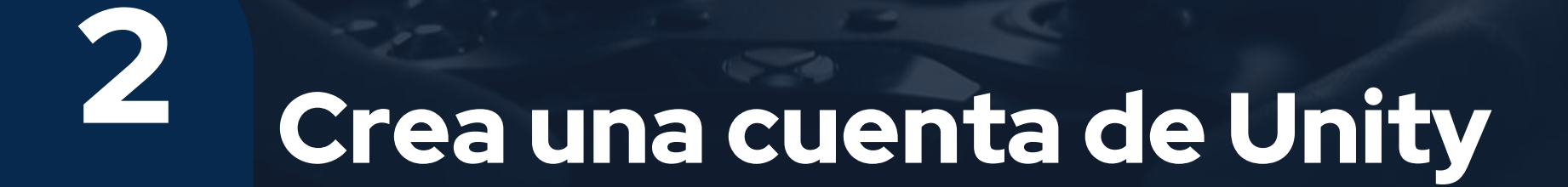

Para usar las características de Unity y Unity Hub es necesario **crear y configurar una cuenta.** Haz clic en el botón de **perfil** (esquina superior derecha) y elige la opción **"Sign in".** 

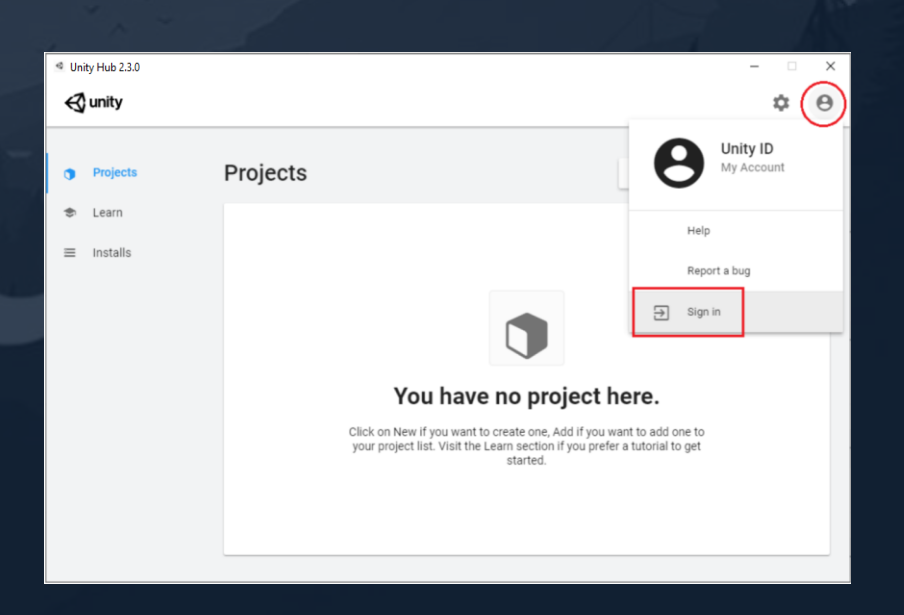

Para crear una cuenta puedes usar un **correo** electrónico o una cuenta de **Google** o Facebook

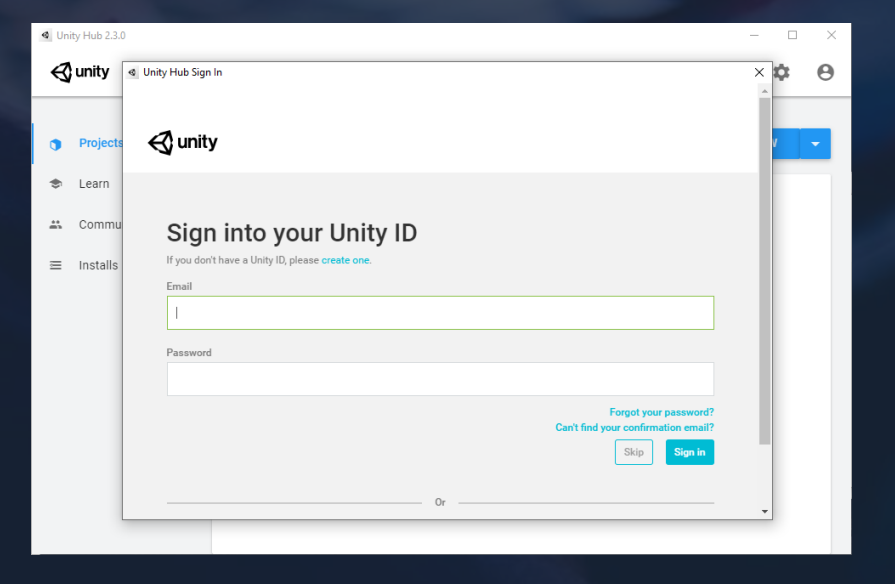

A continuación necesitas configurar tu licencia, para ello haz clic en el botón "Preferences" (icono de engrane), después en "License Manager" y por último en "ACTIVATE NEW LICENSE"

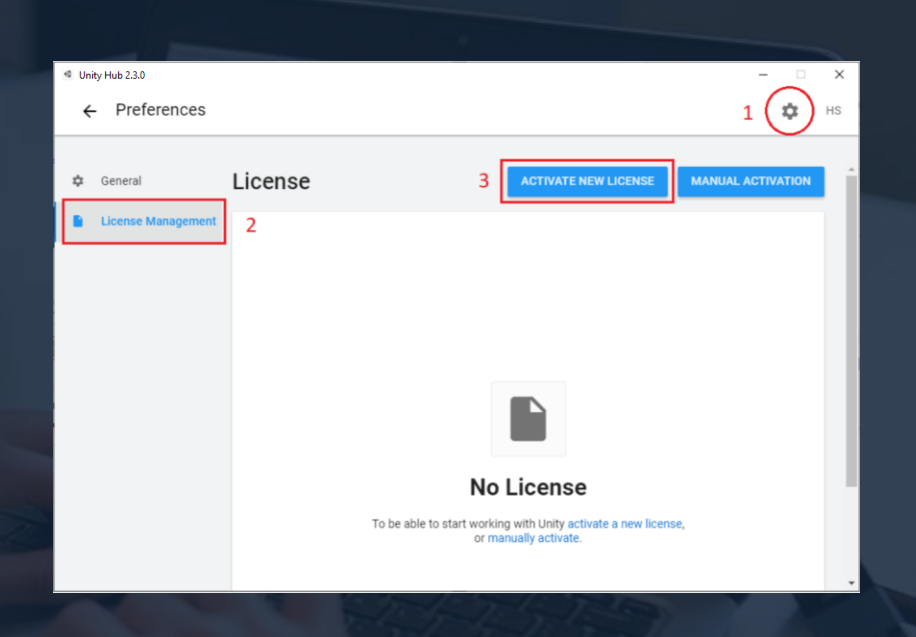

En la ventana "New License Activation" elige "Unity Personal" y "I don't use Unity in a professional capacity".

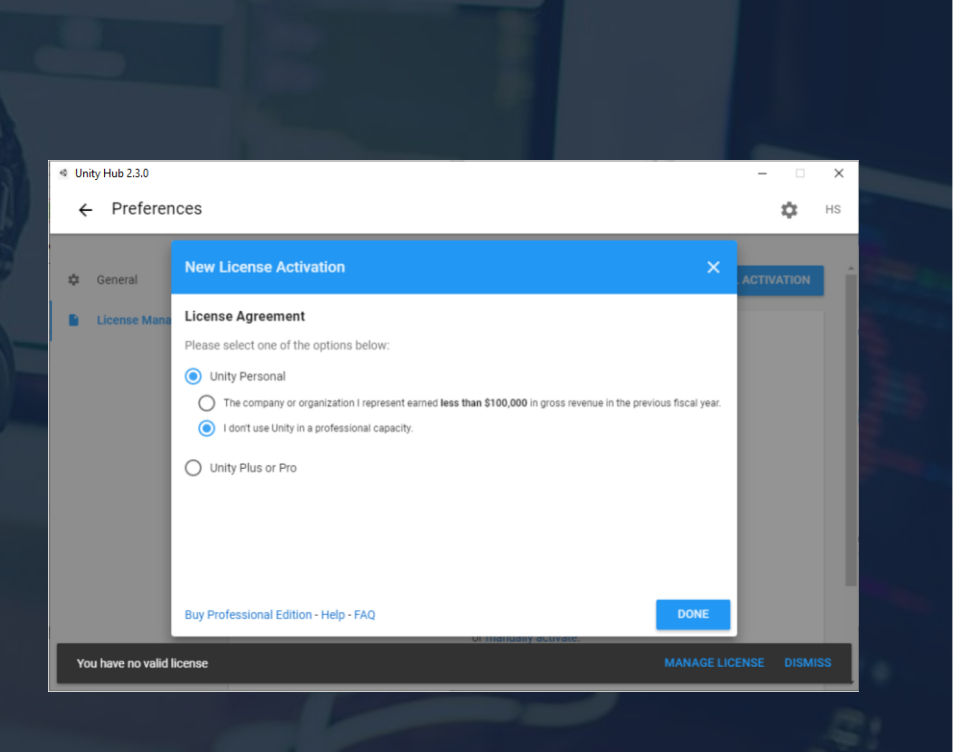

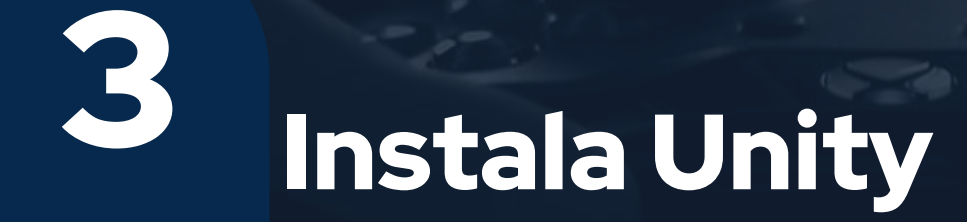

Ahora debemos instalar nuestro editor a través de Unity Hub. Para ello haz clic en "Installs", en esta sección puedes ver todos los editores de Unity que has instalado anteriormente. Si no tienes ninguno o quieres instalar uno más reciente, haz clic en el botón "ADD".

| Unity Hub 2.3.0                                                |            |      | - 🗆 ×           |
|----------------------------------------------------------------|------------|------|-----------------|
| 🚭 unity                                                        |            |      | \$ <del>0</del> |
| Projects                                                       | Installs   | LOC/ | ADD             |
| <ul> <li>Learn</li> <li>Community</li> <li>Installs</li> </ul> | 2019.3.7f1 |      |                 |
|                                                                | ÷          |      |                 |

Esto abrirá un **menú** en donde puedes elegir la versión que deseas instalar, si es la primera vez que instalas Unity es recomendable descargar **la más reciente.** Puedes tener tantas versiones de Unity como quieras, hay una nueva actualización cada 1 o 2 semanas.

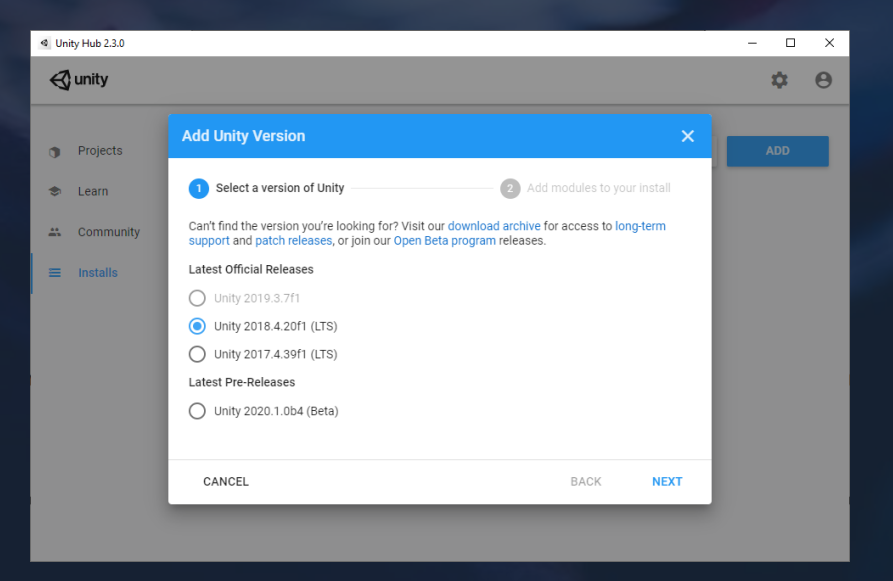

Después de seleccionar una versión y hacer clic en "**Next**" se abrirá una ventana en la que puedes elegir que **módulos** de Unity quieres agregar para tu editor. Para efectos del curso es necesario que selecciones "**Visual Studio Community**" (2019) y "**WebGL Build Support**".

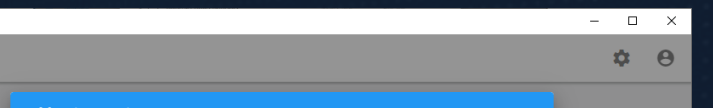

Unity Hub 2.3.0
 Unity

0

•

 $\equiv$ 

| rojects  | Add Unity Version                        |          |          | ×    |  |  |
|----------|------------------------------------------|----------|----------|------|--|--|
|          | Microsoft Visual Studio Community 2019   | 1.4 GB   | 1.3 GB   |      |  |  |
| earn     | Platforms                                |          |          |      |  |  |
| ommunity | > Android Build Support                  | 242.5 MB | 1.1 GB   |      |  |  |
|          | iOS Build Support                        | 365.1 MB | 1.6 GB   |      |  |  |
| otuno    | tvOS Build Support                       | 361.4 MB | 1.6 GB   |      |  |  |
|          | Linux Build Support (Mono)               | 58.9 MB  | 274.3 MB |      |  |  |
|          | Mac Build Support (Mono)                 | 92.2 MB  | 479.2 MB |      |  |  |
|          | Universal Windows Platform Build Support | 290.6 MB | 2.2 GB   |      |  |  |
|          | VebGL Build Support                      | 253.8 MB | 930.7 MB |      |  |  |
|          | Windows Build Support (IL2CPP)           | 72.2 MB  | 380.9 MB |      |  |  |
|          | Lumin OS (Magic Leap) Build Support      | 155.8 MB | 855.9 MB |      |  |  |
|          | CANCEL                                   |          | BACK     | NEXT |  |  |

Para proceder con la instalación de **Visual Studio** debes **aceptar** los términos y condiciones seleccionando la casilla y haciendo clic en **"DONE"**.

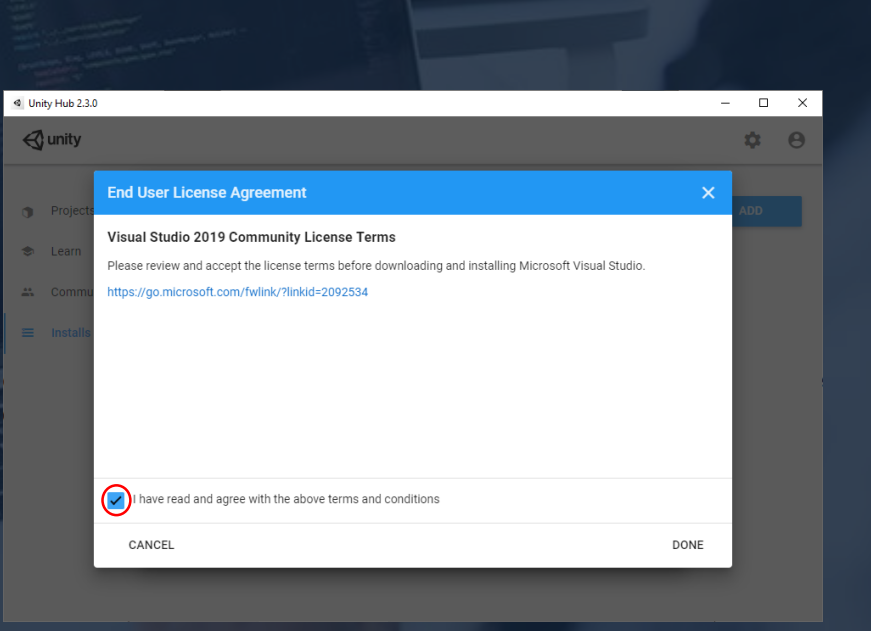

Todo el proceso de instalación continuará automáticamente. Una vez finalizado deberás poder ver en **Unity Hub**, en la sección de **"Installs"**, tu **editor** instalado.

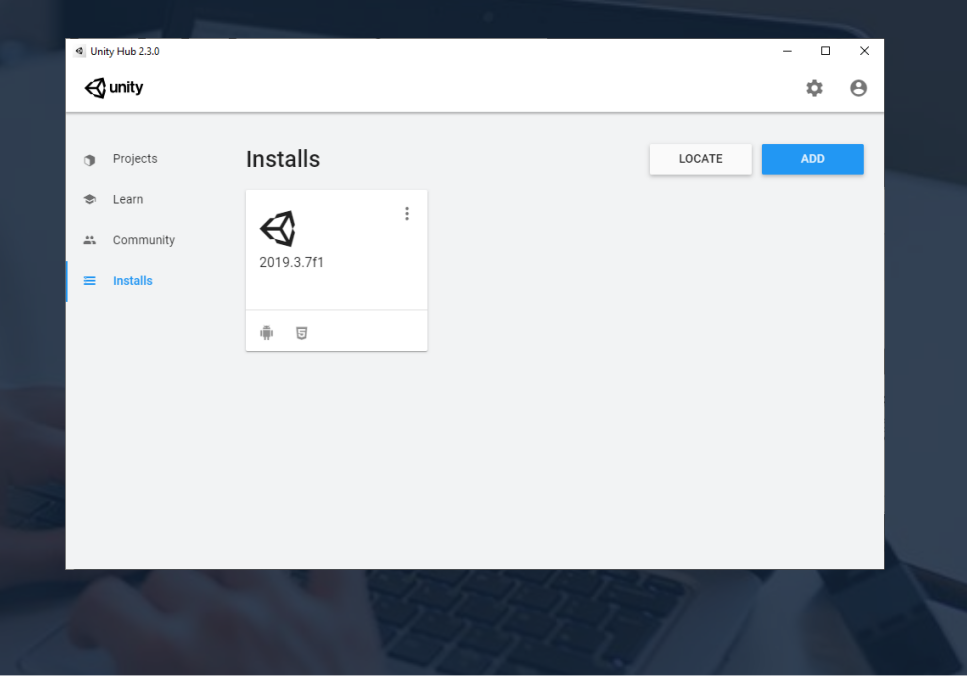

# iYa estás listo para usar Unity y crear tus propios juegos!

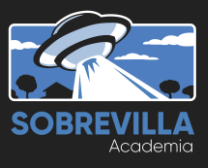